## Netcommunity SYSTEM RACSIA バージョンアップ手順書

- 1. ファームウェアを右クリックして、「保存」を選択し、ご利用のPCにダウンロードします。
- 2. PCとRACSIAのLANポートがLANケーブルで接続されていることを確認し、Webブラ ウザのURL欄に「http://ntt.setup/」を入力し、「Enter」キーを押します。

RACSIAデータ設定画面のトップページが表示されます。

3. トップページ中の「ログインする」をクリックします。

[ntt.setupに接続]が表示されます。「ユーザー名」に「admin」と入力し、「パスワード」に 初期設定時に設定した機器設定用パスワードを入力し、「OK」をクリックします。パス ワードは、お買い求め時は「admin」に設定されています。

- 4. 画面上部項目の「メンテナンス」をクリックし、左側項目の「ファームウェア」をクリックし ます。
- 5. 「ファームウェア更新」ボタンをクリックします。

| トップページ  | 電話機能 ネットワーク 電話帳 メンテナンス 🍡 ? |
|---------|----------------------------|
| 再起動     | メンテナンス > ファームウェア           |
| 環境設定    |                            |
| データ管理   | パージル表示                     |
| ファームウェア | フォームウェア更新                  |
| 運用状態    |                            |
| 手動操作    |                            |

6. 「ローカルファームウェア更新」ボタンをクリックします。

| トップページ  | 電話機能 ネットワーク 電話帳 メンテナンス 🎬 ?   |  |  |  |  |  |  |  |  |  |
|---------|------------------------------|--|--|--|--|--|--|--|--|--|
| 再起動     | メンテナンス > ファームウェア > ファームウェア更新 |  |  |  |  |  |  |  |  |  |
| 環境設定    | ファームウェア更新方法を選択します。           |  |  |  |  |  |  |  |  |  |
| データ管理   | ファームウェア更新(自動/手動)             |  |  |  |  |  |  |  |  |  |
| ファームウェア |                              |  |  |  |  |  |  |  |  |  |
| 運用状態    |                              |  |  |  |  |  |  |  |  |  |
| 手動操作    | RE                           |  |  |  |  |  |  |  |  |  |

7. 「参照」ボタンをクリックします。

| トップページ  | 電話機能                                                                               | ネットワーク          | 電話帳         | メンテナンス 🎬 ? |  |  |  |  |  |
|---------|------------------------------------------------------------------------------------|-----------------|-------------|------------|--|--|--|--|--|
| 再起動     | メンテナンス > ファームウェア > ローカルファームウェア更新<br>アップロードするバージョンアップファイルを選択して、ファームウェアアップロードを開始します。 |                 |             |            |  |  |  |  |  |
| 環境設定    |                                                                                    |                 |             |            |  |  |  |  |  |
| データ管理   |                                                                                    |                 | -גליבדילע-ד |            |  |  |  |  |  |
| ファームウェア |                                                                                    | ※ファームウェアアッフロート! | 包了後、手動で再起動  | する必要があります。 |  |  |  |  |  |
| 運用状態    |                                                                                    |                 |             |            |  |  |  |  |  |
| 手動操作    |                                                                                    |                 |             | 展る         |  |  |  |  |  |

[ファイルの選択]が表示されます。ダウンロードしたファイルを選択し、「開く」をクリック します。 8. 「ファームウェアアップロード」ボタンをクリックします。

| トップページ  | 電話機能 ネットワーク 電話帳 メンテナンス 🎬 ?                     |  |  |  |  |  |  |  |  |
|---------|------------------------------------------------|--|--|--|--|--|--|--|--|
| 再起動     | メンテナンス > ファームウェア > ローカルファームウェア更新               |  |  |  |  |  |  |  |  |
| 環境設定    | アップロードするバージョンアップファイルを選択して、ファームウェアアップロードを開始します。 |  |  |  |  |  |  |  |  |
| データ管理   | 27+4.0179930-K                                 |  |  |  |  |  |  |  |  |
| ファームウェア | ※ファームウェアアップロート空了後 手動で再起動する必要があります。             |  |  |  |  |  |  |  |  |
| 運用状態    |                                                |  |  |  |  |  |  |  |  |
| 手動操作    | 戻õ                                             |  |  |  |  |  |  |  |  |

9. 以下の画面が表示されますので、「OK」をクリックします。ファームウェアアップロード 中は電源やLANケーブルを絶対に外さないでください。故障の原因になります。

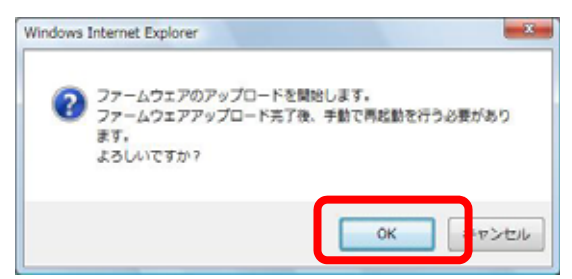

10. ファームウェアアップロードが完了すると以下の画面が表示されますので、「OK」をク リックします。 \_\_\_\_\_

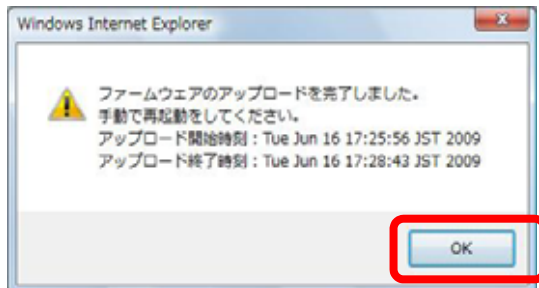

- 11. 引き続き再起動を行います。画面上部項目の「メンテナンス」をクリックし、左側項目の 「再起動」をクリックします。
- 12. 「再起動」ボタンをクリックします。画面右上の保存ボタンが点滅している場合は、再起動を行う前にクリックして保存を行ってください。保存せずに再起動するときは、「データ保存しないで再起動する」をチェックしてから「再起動」ボタンをクリックします。

| トップページ  | 電話機能                                                                                                    | ネットワーク | 電話帳 | メンテナンス | · ? |  |  |  |  |  |
|---------|----------------------------------------------------------------------------------------------------|--------|-----|--------|-----|--|--|--|--|--|
| 再起動     | メンテナンス > 再起動 > システム再起動<br>システムの再起動を開始します。<br>再起動後、本商品が起動完了するまでに約5分程度かかります。<br>起動完了後に、接続している電話機との接続確認を行います。<br>電話機のディスブレイに日時と内線番号が表示されればご利用可能です。 |        |     |        |     |  |  |  |  |  |
| 環境設定    |                                                                                                    |        |     |        |     |  |  |  |  |  |
| データ管理   | Hataba                                                                                                    |        |     |        |     |  |  |  |  |  |
| ファームウェア |                                                                                                    |        |     |        |     |  |  |  |  |  |
| 運用状態    |                                                                                                    |        |     |        |     |  |  |  |  |  |
| 手動操作    |                                                                                                    |        |     |        |     |  |  |  |  |  |

13. 以下の画面が表示されますので、「OK」をクリックします。お話ししている電話機があ るときに再起動すると通話は切断されます。ご使用中の電話機などがないかお確かめ の上、行ってください。

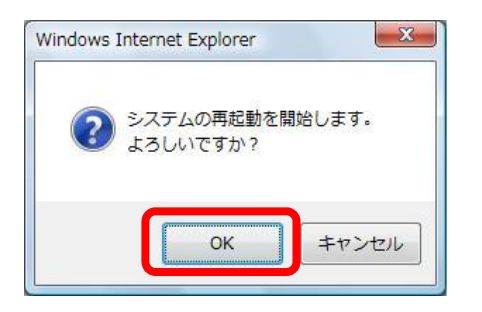

主装置が再起動した後、接続しているIP多機能電話機、IPコードレス電話機の自動 バージョンアップを行います。起動完了するまでに約15分かかります。起動完了まで の時間は接続している電話機の台数により、異なります。バージョンアップ処理中はL ANケーブルや電源を抜かずにお待ちください。

14. 電話機のディスプレイに日時と内線番号が表示されるとご利用可能です。

バージョンアップ方法については、お手元の取扱説明書をあわせてご覧ください。